# 在安全網路分析中排除AnyConnect網路可視性模 組遙測接收問題

# 目錄

簡介 必要條件 疑難排解技術筆記 需求 採用元件 疑難排解程式 SNA配置 驗證許可 驗證NVM遙測接收 驗證流量收集器是否配置為偵聽NVM遙測 終端配置 驗證NVM配置檔案 驗證受信任網路檢測(TND)設定 VPN配置檔案中的TND配置 NVM配置檔案中的TND配置 收集資料包捕獲 相關缺陷 相關資訊

# 簡介

本檔案介紹在安全網路分析(SNA)中排解網路可見性模組(NVM)遙測接收問題疑難問題的程式。

# 必要條件

- Cisco SNA知識
- Cisco AnyConnect知識

## 疑難排解技術筆記

- 安全網路分析端點許可證和網路可視性模組(NVM)配置指南
- Cisco AnyConnect管理員指南網路可視性模組版本4.10

## 需求

- •7.3.2版或更新版本中的SNA管理員和流量收集器
- SNA終端許可證

• Cisco AnyConnect with Network Visibility Module 4.3或更高版本

## 採用元件

- SNA管理員和流量收集版本7.4.0和終端許可證
- •含VPN和網路可視性模03104的Cisco AnyConnect 4.10.1
- Windows 10虛擬機器
- Wireshark軟體

本文中的資訊是根據特定實驗室環境內的裝置所建立。文中使用到的所有裝置皆從已清除(預設))的組態來啟動。如果您的網路運作中,請確保您瞭解任何指令可能造成的影響。

# 疑難排解程式

## SNA配置

#### 驗證許可

確保SNA管理器註冊到的智慧許可虛擬帳戶具有終端許可證。

#### 驗證NVM遙測接收

要確認SNA流量收集器是否從終端接收和插入NVM遙測,請按照以下步驟操作:

1.使用root憑據通過SSH或控制檯登入到流量收集器。

2.運行grep 'NVM records this period:' /lancope/var/sw/today/logs/sw.log命令。

3.從返回的輸出中,確認流量收集器是否接收NVM記錄並將其插入資料庫。

ao-fc01-cds:~# grep 'NVM records this period:' /lancope/var/sw/today/logs/sw.log 04:00:01 I-pro-t: NVM records this period: received 0 at 0 rps, inserted 0 at 0 rps, discarded 0 04:05:00 I-pro-t: NVM records this period: received 0 at 0 rps, inserted 0 at 0 rps, discarded 0 04:10:00 I-pro-t: NVM records this period: received 0 at 0 rps, inserted 0 at 0 rps, discarded 0 04:15:00 I-pro-t: NVM records this period: received 0 at 0 rps, inserted 0 at 0 rps, discarded 0

從此輸出中,流量收集器似乎根本沒有收到任何NVM記錄,但是您必須確認它是否配置為偵聽 NVM遙測。

#### 驗證流量收集器是否配置為偵聽NVM遙測

1.登入到流量收集器管理使用者介面(UI)。

2.導航至**支援>高級設定**。

3.確保所需的屬性配置正確:

SNA 7.3.2或7.4.0版

 找到nvm\_netflow\_port屬性並驗證配置的值。此配置必須與AnyConnect NVM配置檔案中配置 的埠匹配。

| cisco | ).<br>D          | FlowCollector for N | etFlow VE | ? | • |
|-------|------------------|---------------------|-----------|---|---|
| *     | Advanced Setting | js                  |           |   |   |
|       | nvm_netflow_port |                     | 2030      |   |   |

**註**:確保配置的埠是非保留埠,不是2055、514或8514。如果配置的值為「0」,則禁用該功 能。

**註**:如果未顯示欄位,請滾動到頁面底部。按一下Add New Option欄位。有關流量收集器上 的高級設定的詳細資訊,請參閱「高級設定」聯機幫助主題。

SNA版本7.4.1

==================

- 找到nvm\_netflow\_port屬性並驗證配置的值。此配置必須與AnyConnect NVM配置檔案中配置 的埠匹配。
- 找到enable\_nvm屬性並確保將該值設定為1,否則禁用該功能。

|  | Ð | Ð | Flow Collector NetFlow VE | cisco SECURI |
|--|---|---|---------------------------|--------------|
|--|---|---|---------------------------|--------------|

| Advanced Settings |              |        |
|-------------------|--------------|--------|
| Option Label      | Option Value | Delete |
| enable_nvm        | 1            |        |
| nvm_netflow_port  | 2030         |        |

註:確保配置的埠是非保留埠,不是2055、514或8514。

**註**:如果未顯示欄位,請滾動到頁面底部。按一下Add New Option欄位。有關流量收集器上 的高級設定的詳細資訊,請參閱「高級設定」聯機幫助主題。

4.正確配置流量收集器上的高級設定後,使用**驗證NVM遙測接收**部分中所述的相同步驟驗證遙測現 在是否已被接收。

5.如果使用AnyConnect NVM的終端配置以及流量收集器上的設定正確,sw.log檔案必須反映它:

ao-fc01-cds:~# grep 'NVM records this period:' /lancope/var/sw/today/logs/sw.log 04:35:00 I-pro-t: NVM records this period: received 78 at 0 rps, inserted 78 at 0 rps, discarded 0 04:40:00 I-pro-t: NVM records this period: received 66 at 0 rps, inserted 66 at 0 rps, discarded 0 04:45:00 I-pro-t: NVM records this period: received 91 at 0 rps, inserted 91 at 0 rps, discarded 0 04:50:00 I-pro-t: NVM records this period: received 80 at 0 rps, inserted 80 at 0 rps, discarded 0 04:50:00 I-pro-t: NVM records this period: received 80 at 0 rps, inserted 80 at 0 rps, discarded 0 6.如果流量收集器仍不接收NVM記錄,請驗證收集器是否在該介面上收到資料包,在任何情況下

,確保端點的配置正確。

## 終端配置

您可以通過以下兩種方式之一部署AnyConnect NVM:a)w使用AnyConnect軟體包或b)w使用獨立 NVM包(僅限AnyConnect案頭)。

兩種部署所需的配置相同,不同之處在於受信任網路檢測的配置。

#### 驗證NVM配置檔案

找到終端使用的NVM配置檔案並確認收集器配置設定。

NVM配置檔案位置:

- Windows:%ProgramData%\Cisco\Cisco AnyConnect安全移動客戶端\NVM
- Mac:/opt/cisco/anyconnect/nvm

**附註**:NVM配置檔案的名稱必須是**NVM\_ServiceProfile**,否則網路可視性模組無法收集和傳 送資料。

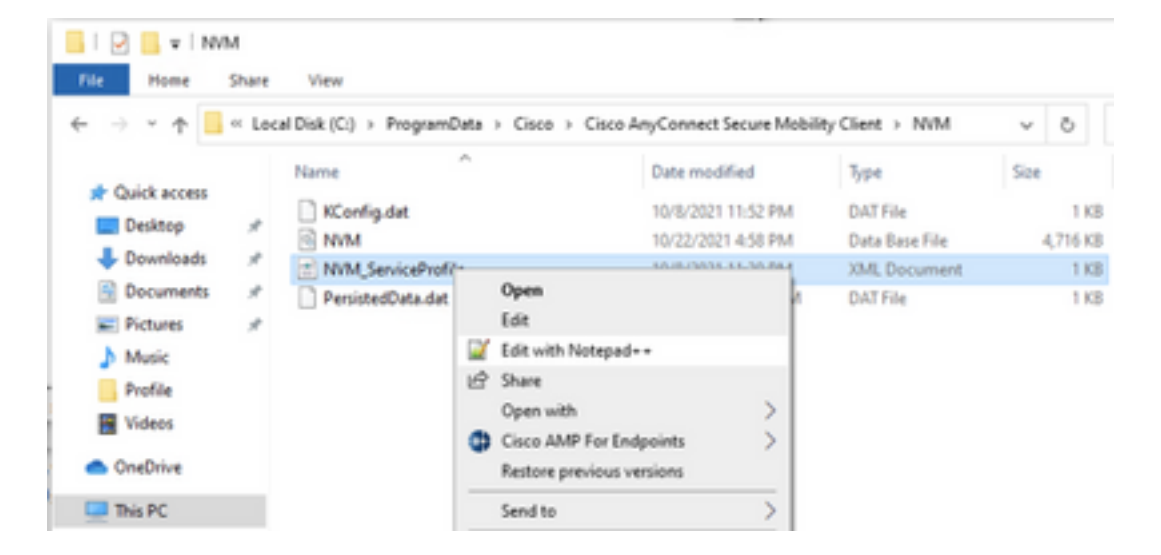

NVM配置檔案的內容取決於您的配置,但是與SNA相關的配置檔案元素以粗體標籤。確保在 NVM配置檔案示例之後檢視註釋: **附註**:請確保已**配置的埠是非保留埠,不是2055、514或8514**。此配置檔案中配置的埠必須 與流量收集器上配置的埠相同。

**附註**:確保NVM配置檔案具有**Secure** XML元素,將其設定為**false**,否則將使用DTLS對流進 行加密並且流收集器無法處理這些流。

## 驗證受信任網路檢測(TND)設定

網路可視性模組僅在流量資訊位於可信網路時才傳送該資訊。預設情況下,不收集任何資料。僅當 在配置檔案中如此配置時才會收集資料,並且在端點連線時繼續收集資料。如果收集是在不受信任 的網路上完成的,則當終端在受信任的網路上時,將快取收集並將其傳送到收集器。安全網路分析 流量收集器需要具有其他配置才能處理快取流(有關所需配置,請參閱<u>為離網快取流配置流量收集器</u>)。

可信網路狀態可以由VPN的TND功能(在VPN配置檔案中配置)或NVM配置檔案中的TND配置確定 :

#### VPN配置檔案中的TND配置

**附註**:這不是用於NVM獨立部署的選項。

1.找到終端使用的VPN配置檔案,並確認已配置的自動VPN策略設定

VPN配置檔案位置:

- Windows:%ProgramData%\Cisco\Cisco AnyConnect Security Mobility Client\Profile
- Mac:/opt/cisco/anyconnect/profile 在此示例中,VPN配置檔名為ACSNAProfile。

| 🖓 📙 🖬   Pro  | file  |                  |                      |                                |              |      |       |
|--------------|-------|------------------|----------------------|--------------------------------|--------------|------|-------|
| File Home    | Share | View             |                      |                                |              |      |       |
| ⊢ → ~ ↑      | « Pro | gramData > Cisco | > Cisco AnyConnect S | ecure Mobility Client > Profil | e            | ~    | õ     |
|              |       | Name             | ^                    | Date modified                  | Туре         | Size |       |
| Curck access |       | MgmtTun          |                      | 10/8/2021 11:12 PM             | File folder  |      |       |
| Downloads    | *     | ACSNAProfile     | Open                 | PM                             | XML Document |      | 4 80  |
| Documents    | *     |                  | Edit                 | 0.000                          | X30 Hite     |      | 30.97 |
| Fictures     | \$    |                  | Edit with Notepad    |                                |              |      |       |
| Music        |       |                  | 년 Share              |                                |              |      |       |
| Dunfile      |       |                  | Open with            | >                              |              |      |       |

2.使用文本編輯器編輯配置檔案,並找到AutomaticVPNPolicy元素。確保配置的策略正確,以便成 功檢測受信任網路。在這種情況下:

**附註**:對於NVM相關性:如果受信任網路策略和不受信任網路策略都設定為Do Nothing,則 會禁用VPN配置檔案中的受信任網路檢測。

## NVM配置檔案中的TND配置

找到終端使用的NVM配置檔案,並確認配置的「受信任**伺服器清單**」設定正確。

NVM配置檔案位置:

- Windows:%ProgramData%\Cisco\Cisco AnyConnect安全移動客戶端\NVM
- Mac:/opt/cisco/anyconnect/nvm

...

. . .

**附註**:將SSL探測傳送到已配置的可信任頭端,如果可以訪問,則使用證書進行響應。然後提 取指紋(SHA-256雜湊)並與配置檔案編輯器中的雜湊集進行匹配。成功的匹配表示端點位於 受信任網路中;但是,如果頭端無法訪問,或者證書雜湊不匹配,則認為端點位於不受信任的 網路中。

**附註**:不支援代理背後的受信任伺服器。

#### 收集資料包捕獲

您可以在終端網路介面卡上收集資料包捕獲,以驗證流是否已傳送到流量收集器。

a.如果終端位於受信任網路但未連線到VPN,則必須在物理網路介面卡上啟用捕獲。

在這種情況下,Anyconnect客戶端指示端點位於受信任網路上,這意味著流通過端點的物理網路介 面卡通過已配置的埠傳送到已配置的流量收集器,如我們在AnyConnect視窗和隨後顯示的 Wireshark視窗中所看到的。

| ∠ *Ethernet0                                                                                                    |                               |                                  | - 🗆 ×   |  |  |  |
|----------------------------------------------------------------------------------------------------|-------------------------------|----------------------------------|---------|--|--|--|
| File Edit View Go Capture Analyze Statistics                                                                                                    | Telephony Wireless Tools Help |                                  |         |  |  |  |
|                                                                                                    | 4 📃 📃 Q Q Q 🏨                 |                                  |         |  |  |  |
| ip.addr == 10.64.0.32                                                                                                    |                               |                                  | + 🗸 🔜 🖌 |  |  |  |
| No. Time Source                                                                                                    | Destination Protocol          | Length Info                      |         |  |  |  |
| 131 18:29:15.945621 10.64.0.100                                                                                                    | 10.64.0.32 UDP                | 1035 25001 → 2030 Len=993        |         |  |  |  |
| 2802 18:29:45.628219 10.64.0.100                                                                                                    | 10.64.0.32 UDP                | 338 25001 → 2030 Len=296         |         |  |  |  |
| 3793 18:30:00.242189 10.64.0.100                                                                                                    | 10.64.0.32 UDP                | 326 25001 → 2030 Len=284         |         |  |  |  |
| 3953 18:30:06.013520 10.64.0.100                                                                                                    | 10.64.0.32 UDP                | 1035 25001 → 2030 Len=993        |         |  |  |  |
| 4036 18:30:11.007494 10.64.0.100                                                                                                    | 10.64.0.32 UDP                | 1035 25001 → 2030 Len=993        |         |  |  |  |
| 4183 18:30:19.168065 10.64.0.100                                                                                                    | 10.64.0.32 UDP                | 1035 25001 → 2030 Len=993        |         |  |  |  |
| 4303 18:30:24.163226 10.64.0.100                                                                                                    | 10.64.0.32 UDP                | 1028 25001 → 2030 Len=986        |         |  |  |  |
| 4802 18:30:54.601573 10.64.0.100                                                                                                    | 10.64.0.32 UDP                | 667 25001 → 2030 Len=625         |         |  |  |  |
| 4895 18:30:59.803915 10.64.0.100                                                                                                    | 10.64.0.32 🕥 Cisco A          | nyConnect Secure Mobility Client | – 🗆 X   |  |  |  |
| Frame 131: 1035 bytes on wire (8280 bits), 1035 bytes captured<br>Ethernet II, Src: VMware_b3:39:57 (00:50:56:b3:39:57), Dst: VM<br>Internet Protocol Version 4, Src: 10.64.0.100, Dst: 10.64.0.32<br>User Datagram Protocol, Src Port: 25001, Dst Port: 2030<br>Data (993 bytes) |                               |                                  |         |  |  |  |
|                                                                                                    |                               |                                  |         |  |  |  |
| עט גע גע גע גע גע גע גע גע גע גע גע גע גע                                                                                                    |                               |                                  |         |  |  |  |
| O ℤ wireshark_Ethernet0YPO3B1.pcapng Packets: 5217 · Displayed: 9 (0.2%) Profile: Defa                                                                                                    |                               |                                  |         |  |  |  |

b.如果終端已連線到AnyConnect VPN,則會自動將其視為在受信任網路上,因此必須在虛擬網路 介面卡上啟用捕獲。

**附註**:如果安裝了VPN模組並在網路可視性模組配置檔案中配置了TND,則網路可視性模組 即使在VPN網路內部也會執行受信任的網路檢測。

AnyConnect客戶端指示終端已連線到VPN,這意味著流通過終端的虛擬網路介面卡(VPN隧道)通

過配置的埠傳送到已配置的流量收集器,我們可以在下面顯示的AnyConnect視窗和Wireshark視窗 中看到。

# **附註**:終端所連線的VPN配置檔案的拆分隧道配置必須包括流量收集器的IP地址,否則不會通過VPN隧道傳送流。

| 🙍 *Ethernet 3                                                                                    |                                                                                         | – 🗆 ×                    |  |  |  |  |  |  |
|--------------------------------------------------------------------------------------------------|-----------------------------------------------------------------------------------------|--------------------------|--|--|--|--|--|--|
| File Edit View Go Capture Analyze                                                                | tatistics Telephony Wireless Tools Help                                                 |                          |  |  |  |  |  |  |
|                                                                                                  |                                                                                         |                          |  |  |  |  |  |  |
| ip.addr == 10.64.0.32                                                                            |                                                                                         | +                        |  |  |  |  |  |  |
| No. Time Source                                                                                  | Destination Protocol Length Info                                                        |                          |  |  |  |  |  |  |
| L 1 18:21:21.444614 192.168.100.4                                                                | 10.64.0.32 UDP 655 25001 → 2030 Len=613                                                 |                          |  |  |  |  |  |  |
| 4 18:21:26.259175 192.168.100.4                                                                  | 10.64.0.32 UDP 384 25001 → 2030 Len=342                                                 |                          |  |  |  |  |  |  |
| 5 18:21:26.312552 192.168.100.4                                                                  | 10.64.0.32 UDP 1035 25001 → 2030 Len=993                                                |                          |  |  |  |  |  |  |
| 6 18:21:36.652493 192.168.100.4                                                                  | 10.64.0.32 UDP 989 25001 → 2030 Len=947                                                 |                          |  |  |  |  |  |  |
| 7 18:21:47.934603 192.168.100.4                                                                  | 10.64.0.32 UDP 1035 25001 → 2030 Len=993                                                |                          |  |  |  |  |  |  |
| 8 18:22:22.975969 192.168.100.4                                                                  | 10.64.0.32 UDP 648 25001 → 2030 Len=606                                                 |                          |  |  |  |  |  |  |
| 11 18:23:03.411742 192.168.100.4                                                                 | 10.64.0.32 UDP 437 25001 → 2030 Len=395                                                 |                          |  |  |  |  |  |  |
| 14 18:23:08.507612 192.168.100.4                                                                 | 10.64.0.32 UDP 1035 25001 → 2030 Len=993                                                |                          |  |  |  |  |  |  |
| 15 18:23:23.539073 192.168.100.4                                                                 | 10.64.0.32 UDP S Cisco AnyConnect Secure Mobility Client                                | t – 🗆 🗙                  |  |  |  |  |  |  |
| 16 18:24:28.11/600 192.168.100.4                                                                 | 10.64.0.32 UDP                                                                          |                          |  |  |  |  |  |  |
| 19 18:24:38.00/39/ 192.168.100.4                                                                 |                                                                                         |                          |  |  |  |  |  |  |
|                                                                                                  | 10.64.0.32 UDP VPN:                                                                     | - CNA                    |  |  |  |  |  |  |
| 25 10:25:50.095000 192.100.100.4                                                                 |                                                                                         | I SNA.                   |  |  |  |  |  |  |
| 24 10:20:05.500502 152.100.100.4                                                                 | 10.64.0.32 UDP                                                                          | Disconnect               |  |  |  |  |  |  |
| - 27 18:20:55.220458 192.108.100.4                                                               | 10.64.0.52 ODP                                                                          | V                        |  |  |  |  |  |  |
| 00:07:05 TPv4                                                                                    |                                                                                         |                          |  |  |  |  |  |  |
|                                                                                                  |                                                                                         |                          |  |  |  |  |  |  |
|                                                                                                  | <b>\$</b> (i)                                                                           | cisco                    |  |  |  |  |  |  |
| > Frame 1: 655 bytes on wire (5240 bi                                                            | ts), 655 bytes captured (5240 bits) on interface \Device\NPF_{                          | 3A925E5D-6F49-4710-8B90- |  |  |  |  |  |  |
| > Ethernet II, Src: Cisco_3c:7a:00 (00:05:9a:3c:7a:00), Dst: CIMSYS_33:44:55 (00:11:22:33:44:55) |                                                                                         |                          |  |  |  |  |  |  |
| > Internet Protocol Version 4, Src: 192.168.100.4, Dst: 10.64.0.32                               |                                                                                         |                          |  |  |  |  |  |  |
| > User Datagram Protocol, Src Port: 25001, Dst Port: 2030                                        |                                                                                         |                          |  |  |  |  |  |  |
| > Data (613 bytes)                                                                               |                                                                                         |                          |  |  |  |  |  |  |
|                                                                                                  |                                                                                         |                          |  |  |  |  |  |  |
|                                                                                                  |                                                                                         |                          |  |  |  |  |  |  |
|                                                                                                  |                                                                                         |                          |  |  |  |  |  |  |
| 0000 00 11 22 33 44 55 00 05 9a 3c<br>0010 02 81 8d 5f 00 00 80 11 7c 00                         | /a 00 08 00 45 00 ···"3DU··· <z···e·<br>-0 a8 64 04 0a 40 ···· ··· ↓···d··@</z···e·<br> | <u>^</u>                 |  |  |  |  |  |  |
| ◎ ② wireshark_Ethernet 3B2JUB1.pcapng                                                            | Packets: 27 · Displayed: 15 (55                                                         | .6%) Profile: Default    |  |  |  |  |  |  |

c.如果終端不在受信任網路上,則不會將流傳送到流量收集器。

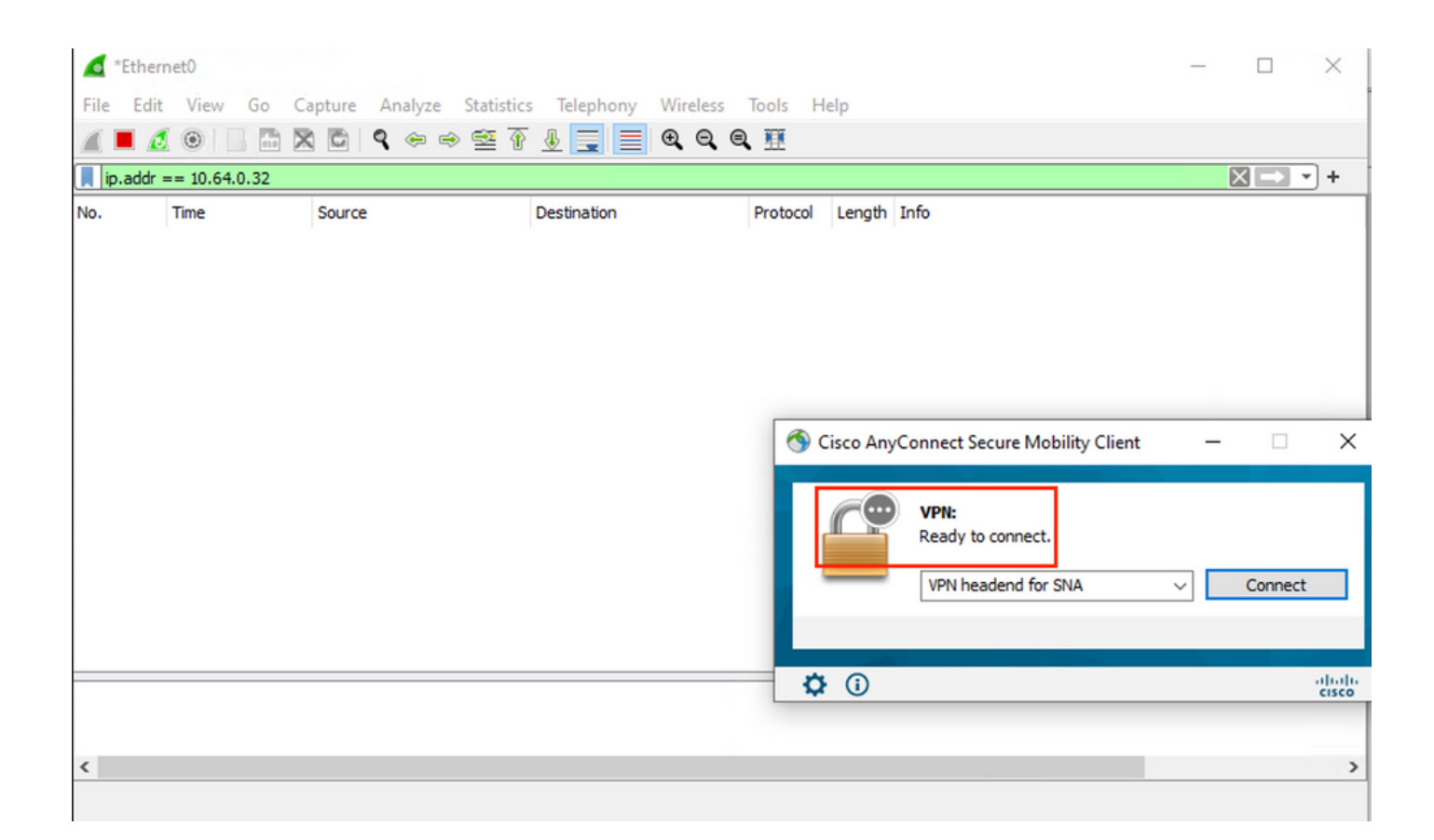

# 相關缺陷

當前存在兩個已知缺陷,可能會影響安全網路分析上的NVM遙測接收流程:

- •FC引擎無法在eth1上接收NVM遙測。請參閱思科錯誤ID CSCwb84013
- Flow Collector未插入來自AnyConnect 4.10.0版或更高版04071的NVM記錄。請參閱思科錯誤 ID <u>CSCwb91824</u>

# 相關資訊

- 如需其他協助,請聯絡技術協助中心(TAC)。需要有效的支援合約: <u>思科全球支援聯絡人.</u>
- •您還可以在此處訪問思科安全分析<u>社群</u>。
- <u>技術支援與文件 Cisco Systems</u>